## Mode de Paiement Paypal

Pour proposer à vos clients de payer leur réservation via Paypal, vous devez saisir les informations demandées.

- 1. Connectez-vous à votre compte Paypal
- 2. Ouvrir le lien : <u>https://developer.paypal.com</u> sur un nouvel onglet

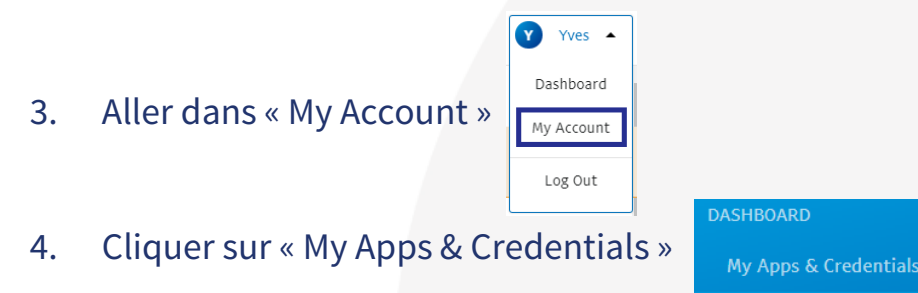

5. Choisir « Live » et cliquer sur « Create App »

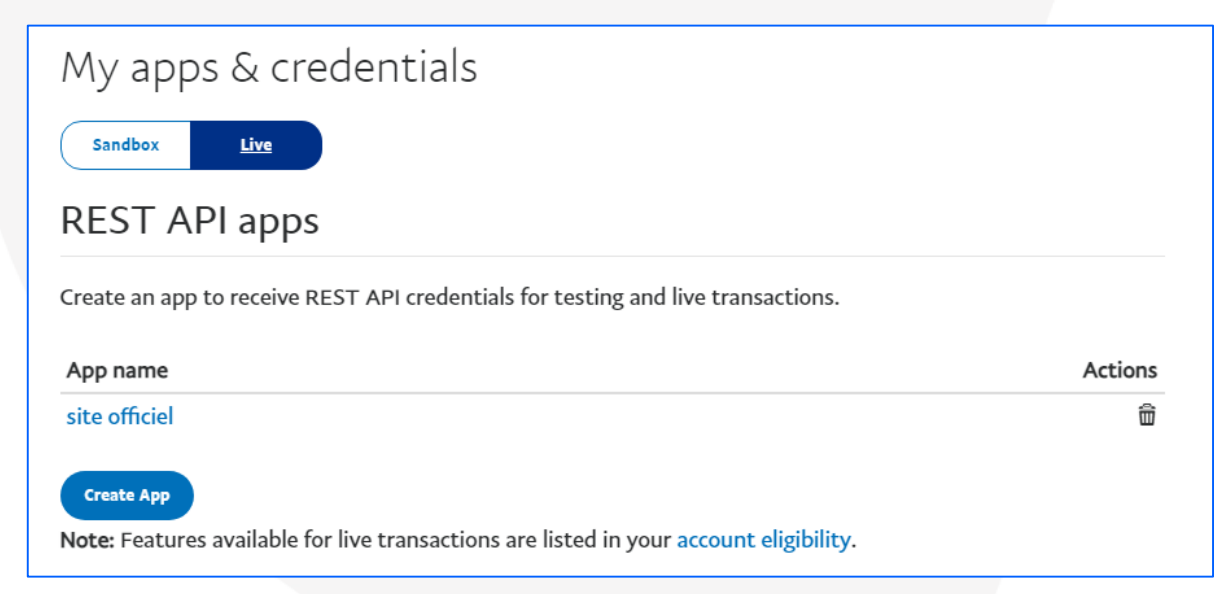

www.hotelintelligence.io

6. Saisir un nom (par exemple « Site officiel ») puis cliquer sur « Create App »

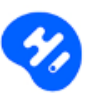

## Create New App

Before you create your new app, let us know what kind of solution you're looking for.

Application Details

App Name

site officiel

As a reminder, all apps created under your account should be related to your business and the type of business it conducts.

By clicking the button below, you agree to PayPal Developer Agreement 🗹 (US accounts only).

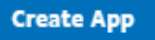

www.hotelintelligence.io

7. Copier « Client ID » et insérer le code dans votre extranet au niveau de « Paypal Client ID »

| LIVE API CREDENTIALS                                                                                                    |
|----------------------------------------------------------------------------------------------------|
| Note that not all features are available for live transactions. Features available for live transactions are listed in your <b>account eligibility</b> . |
| PayPal account:                                                                                                    |
| Client ID:                                                                                                    |
| ARJmGXoNWpj3MyszvEkOfC1XCM3WO6DPtkI-Lv0RPHPkpG8BPpQ7zAnOMUcWoWyGL5Dm88pDgrKkh<br>MT_                                                                     |

8. Cliquer sur « Show » en dessous de « Secret », copier le code dans vote extranet au niveau de « Paypal Secret »

| PayPal acco                                                         | ount:                                                                                                    |                                   |                   |
|---------------------------------------------------------------------|----------------------------------------------------------------------------------------------------|-----------------------------------|-------------------|
|                                                                     |                                                                                                    |                                   |                   |
|                                                                     |                                                                                                    |                                   |                   |
| Client ID:                                                          |                                                                                                    |                                   |                   |
| ARJmGXo<br>MT_                                                      | NWpj3MyszvEkOfC1XCM3WO6DPtkI-Lv0RPHPkpG8BPpQ7zAnOMUcWoWy0                                                                                                    | GL5Dm88p                          | DgrKkh            |
|                                                                     |                                                                                                    |                                   |                   |
| Secret:                                                             |                                                                                                    |                                   |                   |
| Secret:<br>Hide                                                     |                                                                                                    |                                   |                   |
| Secret:<br>Hide<br>Note: Ther                                       | e can only be a maximum of two client-secrets. These client-secrets can eithe                                                                                                 | er be in "Ei                      | nabled"           |
| Secret:<br>Hide<br>Note: Ther<br>status or "                        | e can only be a maximum of two client-secrets. These client-secrets can eithe<br>Disabled" status.                                                                            | er be in "Ei                      | nabled"           |
| Secret:<br>Hide<br>Note: Ther<br>status or "                        | e can only be a maximum of two client-secrets. These client-secrets can eithe<br>Disabled″ status.                                                                            | er be in "Ei                      | nabled"           |
| Secret:<br>Hide<br>Note: Ther<br>status or "I<br>Created            | e can only be a maximum of two client-secrets. These client-secrets can eithe<br>Disabled" status.<br>Secret                                                                  | er be in "Ei<br>Status            | nabled"<br>Action |
| Secret:<br>Hide<br>Note: Ther<br>status or "I<br>Created<br>Jun 17, | e can only be a maximum of two client-secrets. These client-secrets can eithe<br>Disabled" status.<br>Secret<br>ELMYilblv34eVVCq3FAzsIsVsU4GDRr3SKz-TYikVHR2CHohePu_OQ50Ek8CL | er be in "Er<br>Status<br>Enabled | Action            |

9. Cliquer sur Enregistrer puis sur Mettre à jour le site internet

www.hotelintelligence.io